## Anleitung für die Eingabe des Lizenzschlüssels in der VR-NetWorld Software

Bevor Sie Ihren Lizenzschlüssel in der Software hinterlegen können müssen Sie eine Bankverbindung einrichten.

Danach klicken Sie bitte oben rechts auf "Registrierung / Lizenzinformationen".

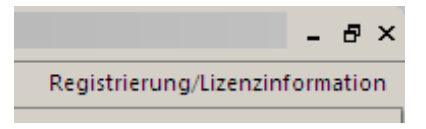

In der folgenden Maske ist jetzt nur das Feld "Bankverbindung" mit der zuvor angelegten Bankverbindung gefüllt. Sofern Sie mehrere Bankverbindungen angelegt haben können Sie über die Pfeiltaste eine andere Bankverbindung zur Registrierung auswählen.

| Produktregistrie | ing                                                             |                         |  |
|------------------|-----------------------------------------------------------------|-------------------------|--|
| 9                | Es wurde bereits ein Lizenzschlüssel eingegeben und angemeldet. |                         |  |
|                  | Bankverbindung                                                  | <b>_</b>                |  |
|                  | Kundennummer                                                    |                         |  |
|                  | Lizenzschlüssel CE9D-4F8E-LDD40                                 | hlüssel <u>d</u> rucken |  |
|                  | Status Erfolgreich                                              |                         |  |
|                  | Qnline prüfen                                                   | neu eingeben            |  |
|                  |                                                                 | tionerranzeigen         |  |
|                  | Schließen                                                       | Hilfe                   |  |

In das Feld "Kundennummer" geben Sie bitte die Kundennummer aus der Lizenzurkunde ein. Im Feld "Lizenzschlüssel" hinterlegen Sie bitte den Lizenzschlüssel aus dem Anschreiben. Die Bindestriche brauchen Sie nicht eingeben. Dieser werden automatisch zwischen den Buchstaben/Zahlen eingefügt.

Klicken Sie zum Abschluss auf "Online prüfen".

Nun ist Ihre Lizenz freigeschaltet und der Hinweis Testversion in der Fensterüberschrift ist verschwunden.

Bei Fragen erreichen Sie uns telefonisch unter der Rufnummer **02571 9352-777** während unserer Geschäftszeiten bzw. per E-Mail unter **zahlungssysteme@volksbank-greven.de**.